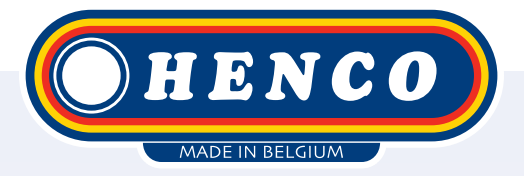

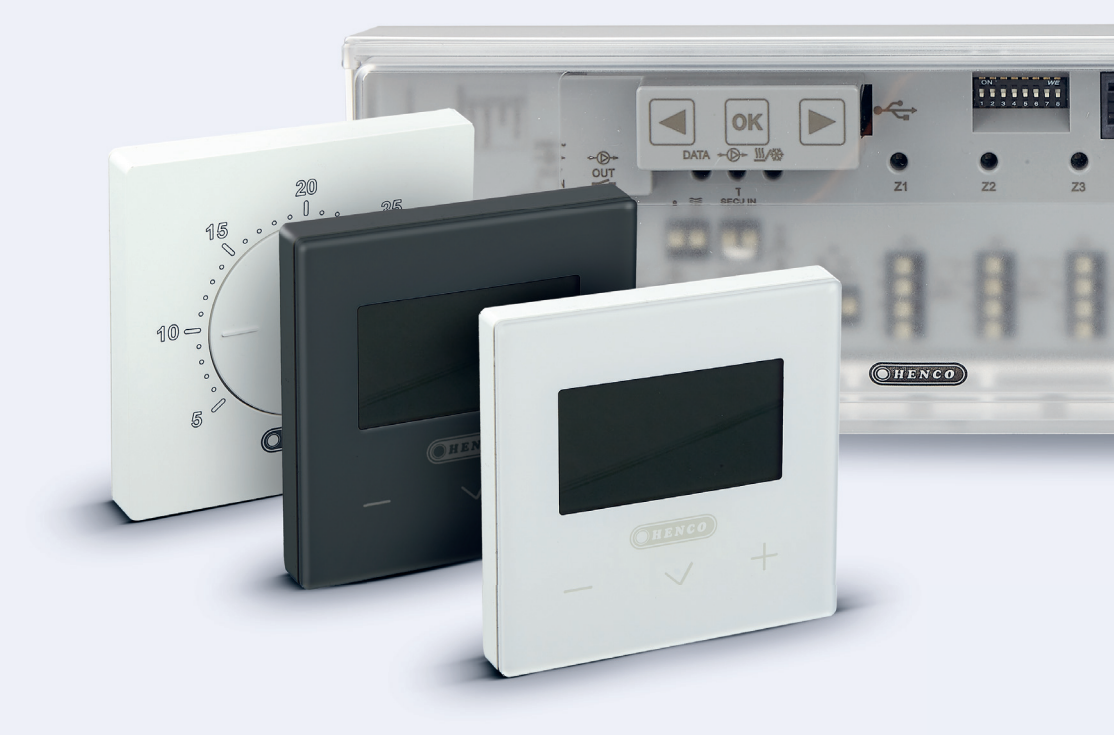

HencoLogic Draadloos, koppelen van thermostaten

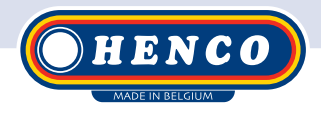

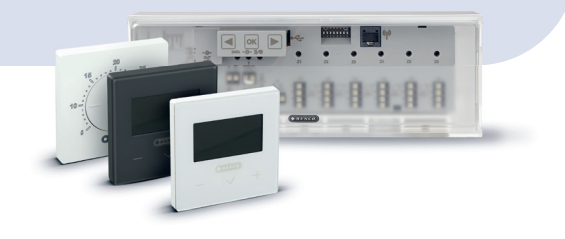

## Benodigde artikelen

Regelbalken:

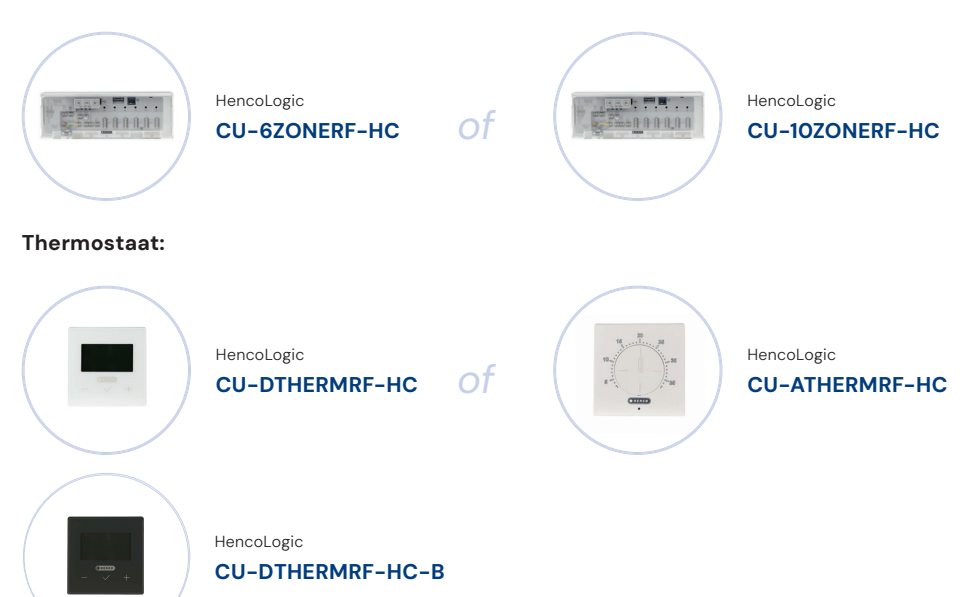

## Koppelen van thermostaten

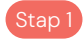

Hou de or -toets ingedrukt tot zone 1 begint te knipperen

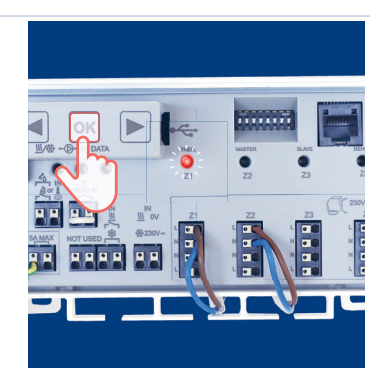

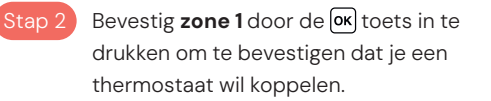

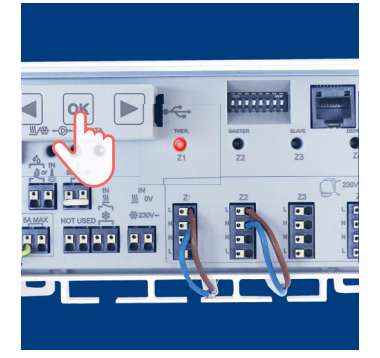

#### . Stap 3

Je zit nu in het menu om te kiezen welke zones je wilt koppelen. Zone 1 zal groen knipperen. Met ()/ kan je kiezen welke thermostaten je wilt koppelen en met kan je de zone bevestigen. Bijvoorbeeld ik druk op k terwijl zone 1 groen knippert. Nu zal deze zone rood worden zodat je weet dat deze zone bevestigd is. De groene knipperende cursor springt automatisch naar zone. Hierna kan je bijvoorbeeld zone 2, 3, 4,... ook bevestigen indien je meerdere zones aan 1 thermostaat wilt koppelen. (je kan altijd terug navigeren naar het vorige menu door de ()-toets in te houden).

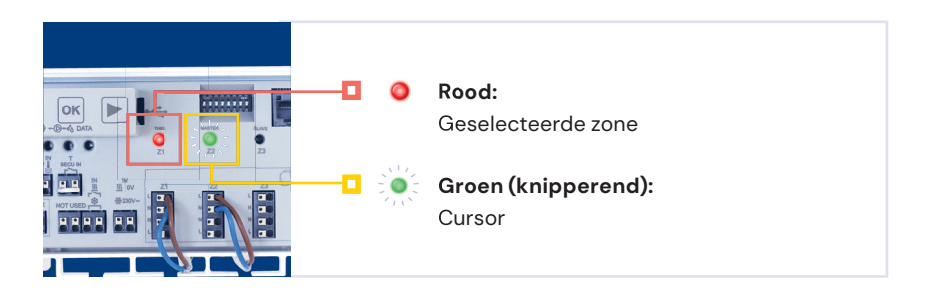

### Stap 4

Nu kan je een thermostaat toewijzen aan de geselecteerde zone. Op de achterkant van de thermostaat zit een kleine toets links bovenaan die je moet indrukken met een klein voorwerp.

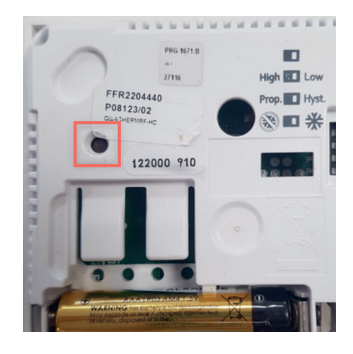

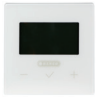

#### CU-DTHERMB-HC (thermostaat met display):

Tijdens het induwen van de knop komt er op het scherm RF & INI tevoorschijn. Hierna mag je de knop loslaten en is de thermostaat gekoppeld.

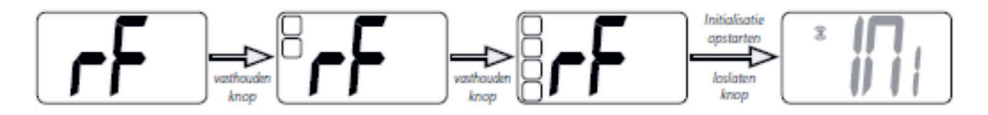

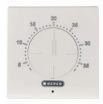

#### CU-ATHERMB-HC (thermostaat met draaischijf):

Tijdens het induwen gaat de LED aan de voorkant van de thermostaat groen oplichten, hierna mag je de knop loslaten en is de thermostaat gekoppeld.

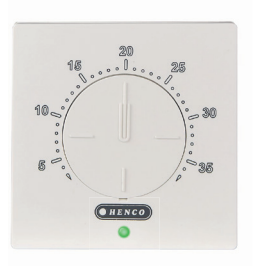

#### Stap 5

Na het correct koppelen van de thermostaat zullen de gekoppelde zones constant groen beginnen branden en de groene knipperende cursor automatisch op de volgende zone staan.

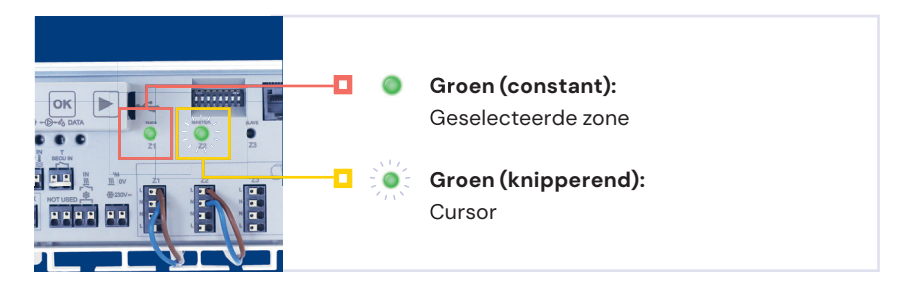

Je kan controleren of de connectie correct is door een warmtevraag te creëren en te kijken of de juiste zone rood brandt.

**Let wel op**: de zone die het laatste vragend is geweest blijft 5 min nalopen om watercirculatie te voorzien.

## Regelbalk terug herstellen naar de fabrieksinstelling

Indien je per ongeluk verkeerde zones hebt gekoppeld kan je opnieuw beginnen door de regelbalk te resetten.

Hou de  $\blacktriangleright$ -toets 5 seconden ingedrukt tot alle zones beginnen te branden. Druk hierna alle 3 knoppen ( $\blacktriangleright$ ,  $\boxdot$  & () tegelijkertijd in. Alles zones gaat 1 per 1 oplichten, als alle LED's zijn opgelicht kan je de knoppen loslaten en zal de regelbalk zichzelf resetten. Henco Industries NV Toekomstlaan 27, 2200 Herentals Tel. +32 14 28 56 60 www.henco.be

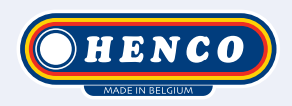

## We care to connect

# MyHenco

The best of Henco always at hand.

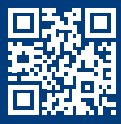

Register now for free.

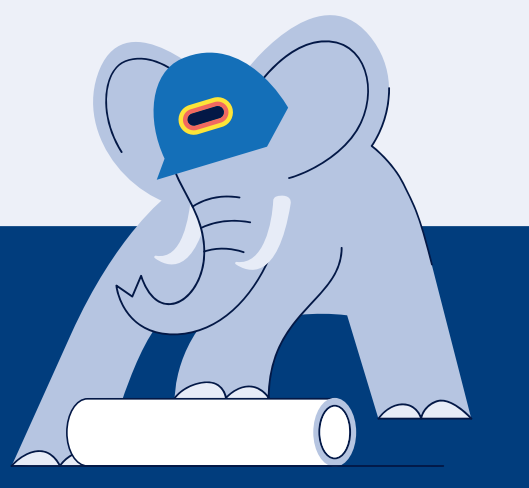

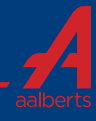